# IPX 라우팅을 사용하여 GRE 및 IPSec 구성

## 목차

<u>소개</u> <u>시작하기 전에</u> <u>사전 요구 사항</u> <u>사용되는 구성 요소</u> <u>표기 규칙</u> 구성 <u>네트워크 다이어그램</u> <u>구성</u> 다음을 확인합니다. <u>샘플 출력 표시</u> 문제 해결 명령 <u>디버그 출력 샘플</u> <u>관련 정보</u>

## <u>소개</u>

이 문서에서는 두 라우터 간의 GRE(Generic Routing Encapsulation) 터널을 사용하는 IP 보안 (IPSec) 컨피그레이션을 설명합니다. IPSec을 사용하여 GRE 터널을 암호화하여 Novell IPX(Internetwork Packet Exchange), AppleTalk 등과 같이 비 IP 트래픽에 대한 네트워크 레이어 보 안을 제공할 수 있습니다. 이 예의 GRE 터널은 비 IP 트래픽을 전송하는 데 전적으로 사용됩니다. 따라서 터널에 구성된 IP 주소가 없습니다. 다음은 몇 가지 컨피그레이션 고려 사항입니다.

- IOS 12.2(13)T 소프트웨어 이상(번호가 높은 T-Train 소프트웨어, 12.3 이상)의 경우, 구성된 IPSec 암호화 맵은 물리적 인터페이스에만 적용되어야 하며 GRE 터널 인터페이스에 더 이상 적용할 필요가 없습니다. 이 릴리스 이전의 소프트웨어 버전에서는 IPSec 암호화 맵을 터널 인 터페이스와 물리적 인터페이스 모두에 적용해야 합니다. 12.2.(13)T 소프트웨어 이상을 사용할 때 물리적 및 터널 인터페이스에 암호화 맵이 있어야 합니다. 그러나 Cisco에서는 물리적 인터 페이스에만 적용하는 것이 좋습니다.
- 암호화 맵을 적용하기 전에 GRE 터널이 작동하는지 확인합니다.
- 암호화 ACL(Access Control List)에는 허용되는 프로토콜로 GRE가 있어야 합니다. 예를 들어 access-list 101은 gre host #.#.# host #.#.##(여기서 첫 번째 호스트 번호는 GRE 터널의 터널 소스의 IP 주소이고 두 번째 호스트 번호는 터널 대상의 IP 주소입니다.)
- 물리적 인터페이스(또는 루프백 인터페이스) IP 주소를 사용하여 IKE(Internet Key Exchange) 피어를 식별합니다.
- 일부 이전 버전의 Cisco IOS 릴리스에서는 버그로 인해 터널 인터페이스의 빠른 스위칭을 비활 성화해야 합니다. 터널 인터페이스에서 빠른 스위칭을 끕니다. 이 문제에 대한 버그 세부 정보 는 CSCdm<u>10376</u>에서 볼 수 있습니다(<u>등록된</u> 고객만 해당).

# <u>시작하기 전에</u>

## <u>사전 요구 사항</u>

이 컨피그레이션을 시도하기 전에 다음 전제 조건을 충족하는지 확인하십시오.

- <u>IPX 구성 및 라우팅 지식</u>
- <u>GRE 터널의 지식 및 구성</u>
- <u>IPSec의 지식 및 구성 작업</u>

## <u>사용되는 구성 요소</u>

이 문서의 정보는 아래 소프트웨어 및 하드웨어 버전을 기반으로 합니다.

- Cisco IOS<sup>®</sup> Software 릴리스 12.2(7)
- Cisco 3600 Series 라우터

이 문서의 정보는 특정 랩 환경의 디바이스를 토대로 작성되었습니다. 이 문서에 사용된 모든 디바 이스는 초기화된(기본) 컨피그레이션으로 시작되었습니다. 라이브 네트워크에서 작업하는 경우, 사 용하기 전에 모든 명령의 잠재적인 영향을 이해해야 합니다.

## <u>표기 규칙</u>

문서 규칙에 대한 자세한 내용은 Cisco 기술 팁 표기 규칙을 참고하십시오.

# <u>구성</u>

이 섹션에는 이 문서에서 설명하는 기능을 구성하기 위한 정보가 표시됩니다.

**참고:** 이 문서에 사용된 명령에 대한 추가 정보를 찾으려면 <u>명령 조회 도구(등록된</u> 고객만 해당)를 사용합니다.

## 네트워크 다이어그램

이 문서에서는 아래 다이어그램에 표시된 네트워크 설정을 사용합니다.

## IPX Network BB

# IPX Network AA

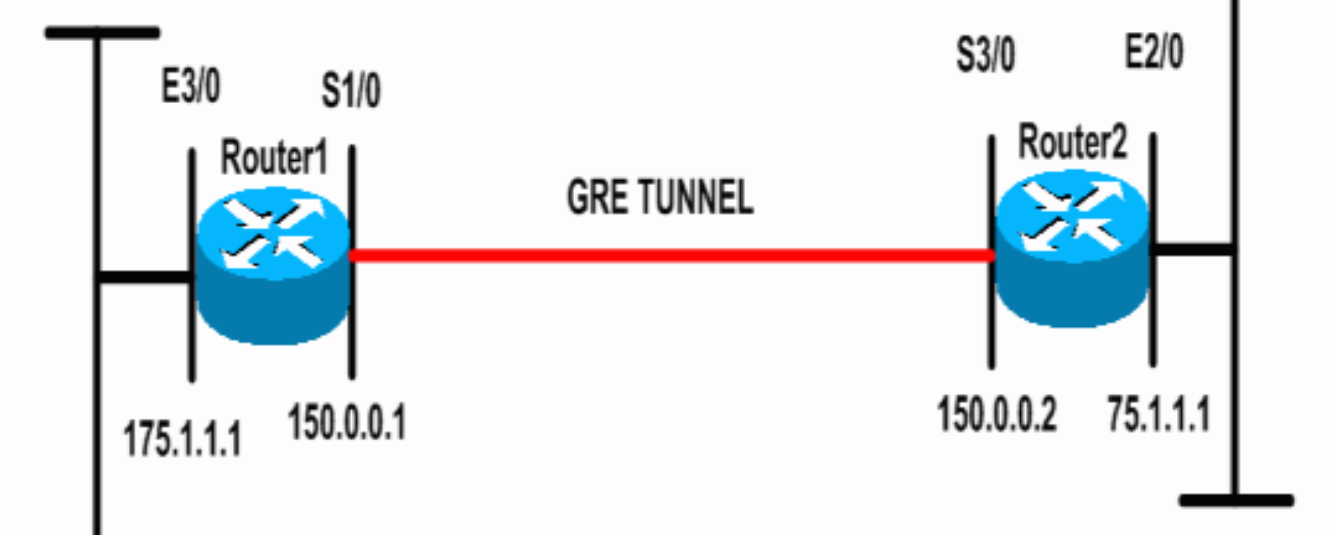

## <u>구성</u>

이 문서에서는 아래 표시된 구성을 사용합니다.

#### 라우터 1 Current configuration: 1300 bytes 1 version 12.2 service timestamps debug datetime msec service timestamps log datetime msec no service password-encryption ! hostname Router1 1 ip subnet-zero 1 !--- Enables IPX routing. ipx routing 00e0.b064.258e 1 !--- Defines the IKE policy identifying the parameters for building IKE SAs. crypto isakmp policy 10 authentication pre-share group 2 lifetime 3600 !--- Defines the pre-shared key for the remote peer. crypto isakmp key cisco address 200.1.1.1 1 !--- Defines the transform set to be used for IPSec SAs. crypto ipsec transform-set tunnelset esp-des esp-md5hmac ! !--- Configures the router to use the address of Loopback0 interface !--- for IKE and IPSec traffic. crypto map toBB local-address Loopback0 !--- Defines a crypto map to be used for establishing IPSec SAs. crypto map toBB 10 ipsec-isakmp set peer 200.1.1.1

```
set transform-set tunnelset
match address 101
interface Loopback0
ip address 100.1.1.1 255.255.255.0
!
!--- Configures a GRE tunnel for transporting IPX
traffic. interface Tunnel0
no ip address
ipx network CC
tunnel source Serial1/0
tunnel destination 150.0.0.2
interface Serial1/0
ip address 150.0.0.1 255.255.255.0
!--- Applies the crypto map to the physical interface
used !--- for carrying GRE tunnel traffic. crypto map
toBB
1
interface Ethernet3/0
ip address 175.1.1.1 255.255.255.0
ipx network AA
!--- Output suppressed. ip classless ip route 0.0.0.0
0.0.0.0 150.0.0.2 no ip http server ! !--- Configures
GRE tunnel traffic to be encrypted using IPSec. access-
list 101 permit gre host 150.0.0.1 host 150.0.0.2
!
line con 0
transport input none
line aux 0
line vty 0 4
login
1
end
라우터 2
Current configuration:1525 bytes
version 12.2
service timestamps debug datetime msec
service timestamps log datetime msec
no service password-encryption
1
hostname Router2
!
ip subnet-zero
!--- Enables IPX routing. ipx routing 0010.7b37.c8ae
!--- Defines the IKE policy identifying the parameters
for building IKE SAs.
crypto isakmp policy 10
authentication pre-share
group 2
lifetime 3600
!--- Defines the pre-shared key for the remote peer.
crypto isakmp key cisco address 100.1.1.1
!--- Defines the transform set to be used for IPSec SAs.
```

```
crvpto ipsec transform-set tunnelset esp-des esp-md5-
hmac
!--- Configures the router to use the address of
Loopback0 interface !--- for IKE and IPSec traffic.
crypto map toAA local-address Loopback0
!--- Defines a crypto map to be used for establishing
IPSec SAs.
crypto map toAA 10 ipsec-isakmp
set peer 100.1.1.1
set transform-set tunnelset
match address 101
interface Loopback0
ip address 200.1.1.1 255.255.255.0
1
!--- Configures a GRE tunnel for transporting IPX
traffic interface Tunnel0
no ip address
ipx network CC
tunnel source Serial3/0
tunnel destination 150.0.0.1
interface Ethernet2/0
ip address 75.1.1.1 255.255.255.0
ipx network BB
1
interface Serial3/0
ip address 150.0.0.2 255.255.255.0
clockrate 9600
!--- Applies the crypto map to the physical interface
used !--- for carrying GRE tunnel traffic. crypto map
toAA
1
!--- Output suppressed. ip classless ip route 0.0.0.0
0.0.0.0 150.0.0.1 no ip http server ! !--- Configures
GRE tunnel traffic to be encrypted using IPSec. access-
list 101 permit gre host 150.0.0.2 host 150.0.0.1
!
line con 0
transport input none
line aux 0
line vty 0 4
login
!
end
```

# <u>다음을 확인합니다.</u>

이 섹션에서는 컨피그레이션이 제대로 작동하는지 확인하는 데 사용할 수 있는 정보를 제공합니다.

일부 show 명령은 <u>출력 인터프리터 툴 에서 지원되는데(등록된 고객만), 이 툴을 사용하면</u> show 명 령 출력의 분석 결과를 볼 수 있습니다.

- <u>show ipx interface</u> 디바이스에 구성된 IPX 인터페이스의 상태 및 매개 변수(예: IPX 네트워크 및 노드 주소)를 표시합니다.
- <u>show ipx route</u> IPX 라우팅 테이블의 내용을 표시합니다.
- show crypto isakmp sa 라우터의 IKE SA를 표시하여 1단계 보안 연결을 표시합니다. IKE

SA를 작동 및 작동으로 간주하려면 표시되는 상태가 QM\_IDLE이어야 합니다.

- <u>show crypto ipsec sa</u> 라우터의 활성 IPSec SA의 자세한 목록을 표시하여 2단계 보안 연결을 표시합니다.
- <u>show crypto map</u>—암호화 액세스 목록, 변형 집합, 피어 등의 세부사항과 함께 라우터에 구성 된 암호화 맵을 표시합니다.
- <u>show crypto engine</u> connections active 연결된 인터페이스, 변환 및 카운터와 함께 활성 SA 목록을 표시합니다.

## <u>샘플 출력 표시</u>

이 섹션에서는 Router2로 향하는 Router1에서 IPX **ping** 명령을 실행할 때 디바이스 Router1에서 **show** 명령 출력을 캡처합니다. Router2의 출력은 유사합니다. 출력의 주요 매개변수는 **굵게** 표시됩 니다. 명령 출력에 대한 자세한 내용은 <u>IP 보안 문제 해결 - 디버그 명령 이해 및 사용</u> 문서<u>를</u> 참조하 십시오.

```
Router1#show ipx interface ethernet 3/0
Ethernet3/0 is up, line protocol is up
  IPX address is AA.00b0.64cb.eab1, NOVELL-ETHER [up]
  Delay of this IPX network, in ticks is 1 throughput 0 link delay 0
  IPXWAN processing not enabled on this interface.
!--- Output suppressed. Router2#show ipx interface ethernet 2/0
Ethernet2/0 is up, line protocol is up
  IPX address is BB.0002.16ae.c161, NOVELL-ETHER [up]
  Delay of this IPX network, in ticks is 1 throughput 0 link delay 0
 IPXWAN processing not enabled on this interface.
!--- Output suppressed. Router1#show ipx route
Codes: C - Connected primary network, c - Connected secondary network
       S - Static, F - Floating static, L - Local (internal), W - IPXWAN
       R - RIP, E - EIGRP, N - NLSP, X - External, A - Aggregate
       s - seconds, u - uses, U - Per-user static/Unknown, H - Hold-down
3 Total IPX routes. Up to 1 parallel paths and 16 hops allowed.
No default route known.
С
         AA (NOVELL-ETHER), Et3/0
С
         CC (TUNNEL),
                            Tu0
         BB [151/01] via
                             CC.0010.7b37.c8ae,
R
                                                    56s, Tu0
Router2#show ipx route
Codes: C - Connected primary network,
                                       c - Connected secondary network
       S - Static, F - Floating static, L - Local (internal), W - IPXWAN
       R - RIP, E - EIGRP, N - NLSP, X - External, A - Aggregate
       s - seconds, u - uses, U - Per-user static/Unknown, H - Hold-down
3 Total IPX routes. Up to 1 parallel paths and 16 hops allowed.
No default route known.
         BB (NOVELL-ETHER), Et2/0
C
С
         CC (TUNNEL),
                             Tu0
R
         AA [151/01] via
                             CC.00e0.b064.258e, 8s, Tu0
Router1#ping ipx BB.0010.7b37.c8ae
```

```
Type escape sequence to abort.
Sending 5, 100-byte IPX Novell Echoes to BB.0002.16ae.c161, timeout is 2 seconds:
!!!!!
```

Success rate is 100 percent (5/5), round-trip min/avg/max = 52/53/56 ms

#### Router2#ping ipx AA.00b0.64cb.eab1

Type escape sequence to abort. Sending 5, 100-byte IPX Novell Echoes to AA.00b0.64cb.eab1, timeout is 2 seconds: !!!!! Success rate is 100 percent (5/5), round-trip min/avg/max = 52/53/56 ms

| Router1# <b>show</b> | crypto | isakmp | sa |         |         |      |
|----------------------|--------|--------|----|---------|---------|------|
| dst                  | src    |        |    | state   | conn-id | slot |
| 200.1.1.1            | 100.   | 1.1.1  |    | QM_IDLE | 5       | 0    |

#### Router1#show crypto ipsec sa detail

outbound ah sas:

interface: Serial1/0
Crypto map tag: toBB, local addr. 100.1.1.1

```
local ident (addr/mask/prot/port): (150.0.0.1/255.255.255.255/47/0)
remote ident (addr/mask/prot/port): (150.0.0.2/255.255.255.255/47/0)
current_peer: 200.1.1.1
 PERMIT, flags={origin_is_acl,}
#pkts encaps: 343, #pkts encrypt: 343, #pkts digest 343
#pkts decaps: 343, #pkts decrypt: 343, #pkts verify 343
#pkts compressed: 0, #pkts decompressed: 0
#pkts not compressed: 0, #pkts compr. failed: 0, #pkts decompress failed: 0
#pkts no sa (send) 1, #pkts invalid sa (rcv) 0
#pkts encaps failed (send) 0, #pkts decaps failed (rcv) 0
#pkts invalid prot (recv) 0, #pkts verify failed: 0
#pkts invalid identity (recv) 0, #pkts invalid len (rcv) 0
#pkts replay rollover (send): 0, #pkts replay rollover (rcv) 0
 ##pkts replay failed (rcv): 0
 #pkts internal err (send): 0, #pkts internal err (recv) 0
 local crypto endpt.: 100.1.1.1, remote crypto endpt.: 200.1.1.1
 path mtu 1500, ip mtu 1500, ip mtu interface Serial1/0
 current outbound spi: CB6F6DA6
 inbound esp sas:
  spi: 0xFD6F387(265745287)
    transform: esp-des esp-md5-hmac ,
     in use settings ={Tunnel, }
    slot: 0, conn id: 2010, flow_id: 11, crypto map: toBB
    sa timing: remaining key lifetime (k/sec): (4607994/1892)
    IV size: 8 bytes
    replay detection support: Y
  inbound ah sas:
 inbound pcp sas:
 outbound esp sas:
  spi: 0xCB6F6DA6(3413077414)
    transform: esp-des esp-md5-hmac ,
    in use settings ={Tunnel, }
    slot: 0, conn id: 2011, flow_id: 12, crypto map: toBB
    sa timing: remaining key lifetime (k/sec): (4607994/1892)
    IV size: 8 bytes
    replay detection support: Y
```

```
Router1#show crypto map
Crypto Map: "toBB" idb: Loopback0 local address: 100.1.1.1
Crypto Map "toBB" 10 ipsec-isakmp
Peer = 200.1.1.1
Extended IP access list 101
access-list 101 permit gre host 150.0.0.1 host 150.0.0.2
Current peer: 200.1.1.1
Security association lifetime: 4608000 kilobytes/3600 seconds
PFS (Y/N): N
Transform sets={ tunnelset, }
Interfaces using crypto map toBB:
Serial1/0
```

#### Router1#show crypto engine connections active

| ID   | Interface     | IP-Address    | State | Algorithm          | Encrypt | Decrypt |
|------|---------------|---------------|-------|--------------------|---------|---------|
| 5    | <none></none> | <none></none> | set   | HMAC_SHA+DES_56_CB | 0       | 0       |
| 2010 | Serial1/0     | 150.0.0.1     | set   | HMAC_MD5+DES_56_CB | 0       | 40      |
| 2011 | Serial1/0     | 150.0.0.1     | set   | HMAC_MD5+DES_56_CB | 45      | 0       |

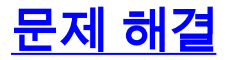

이 섹션에서는 컨피그레이션 문제를 해결하는 데 사용할 수 있는 정보를 제공합니다.

## 문제 해결 명령

참고: debug 명령을 실행하기 전에 <u>디버그 명령에 대한 중요 정보를 참조하십시오</u>.

- debug crypto engine 암호화 및 암호 해독 프로세스를 수행하는 암호화 엔진에 대한 정보를 표시합니다.
- debug crypto ipsec 2단계의 IPSec 협상을 확인합니다.
- debug crypto isakmp 1단계의 IKE 협상을 확인합니다.

## <u>디버그 출력 샘플</u>

이 섹션에서는 IPSec으로 구성된 라우터의 디버그 명령 출력을 캡처합니다. IPX ping 명령은 router2로 향하는 router1에서 실행됩니다.

- <u>라우터 1</u>
- <u>라우터 2</u>

### <u>라우터 1</u>

```
Crypto ISAKMP debugging is on
 Crypto Engine debugging is on
 Crypto IPSEC debugging is on
Router1#
!--- GRE traffic matching crypto ACL triggers IPSec processing *Mar 2 00:41:17.593:
IPSEC(sa_request): ,
  (key eng. msg.) OUTBOUND local= 100.1.1.1, remote= 200.1.1.1,
    local_proxy= 150.0.0.1/255.255.255.255/47/0 (type=1),
   remote_proxy= 150.0.0.2/255.255.255.255/47/0 (type=1),
   protocol= ESP, transform= esp-des esp-md5-hmac ,
    lifedur= 3600s and 4608000kb,
   spi= 0x9AAD0079(2595029113), conn_id= 0, keysize= 0, flags= 0x400C
*Mar 2 00:41:17.597: ISAKMP: received ke message (1/1)
!--- IKE uses UDP port 500, begins main mode exchange. *Mar 2 00:41:17.597: ISAKMP: local port
500, remote port 500
*Mar 2 00:41:17.597: ISAKMP (0:1): beginning Main Mode exchange
*Mar 2 00:41:17.597: ISAKMP (0:1): sending packet to 200.1.1.1 (I) MM_NO_STATE
*Mar 2 00:41:17.773: ISAKMP (0:1): received packet from 200.1.1.1 (I) MM_NO_STATE
*Mar 2 00:41:17.773: ISAKMP (0:1): processing SA payload. message ID = 0
*Mar 2 00:41:17.773: ISAKMP (0:1): found peer pre-shared key matching 200.1.1.1
*Mar 2 00:41:17.773: ISAKMP (0:1): Checking ISAKMP transform 1 against priority 10 policy
!--- IKE SAs are negotiated. *Mar 2 00:41:17.773: ISAKMP:
                                                              encryption DES-CBC
*Mar 2 00:41:17.773: ISAKMP:
                                  hash SHA
*Mar 2 00:41:17.773: ISAKMP:
                                  default group 2
*Mar 2 00:41:17.773: ISAKMP:
                                auth pre-share
*Mar 2 00:41:17.773: ISAKMP:
                                 life type in seconds
*Mar 2 00:41:17.773: ISAKMP:
                                 life duration (basic) of 3600
*Mar 2 00:41:17.773: ISAKMP (0:1): atts are acceptable. Next payload is 0
*Mar
     2 00:41:17.773: CryptoEngine0: generate alg parameter
    2 00:41:17.905: CRYPTO_ENGINE: Dh phase 1 status: 0
*Mar
*Mar 2 00:41:17.905: CRYPTO_ENGINE: Dh phase 1 status: 0
*Mar 2 00:41:17.905: ISAKMP (0:1): SA is doing pre-shared key authentication using id type
ID_IPV4_
ADDR
*Mar 2 00:41:17.905: ISAKMP (0:1): sending packet to 200.1.1.1 (I) MM_SA_SETUP
*Mar 2 00:41:18.149: ISAKMP (0:1): received packet from 200.1.1.1 (I) MM_SA_SETUP
     2 00:41:18.153: ISAKMP (0:1): processing KE payload. message ID = 0
*Mar
*Mar 2 00:41:18.153: CryptoEngine0: generate alg parameter
*Mar 2 00:41:18.317: ISAKMP (0:1): processing NONCE payload. message ID = 0
*Mar 2 00:41:18.317: ISAKMP (0:1): found peer pre-shared key matching 200.1.1.1
*Mar 2 00:41:18.317: CryptoEngine0: create ISAKMP SKEYID for conn id 1
*Mar 2 00:41:18.321: ISAKMP (0:1): SKEYID state generated
*Mar 2 00:41:18.321: ISAKMP (0:1): processing vendor id payload
*Mar
     2 00:41:18.321: ISAKMP (0:1): speaking to another IOS box!
*Mar 2 00:41:18.321: ISAKMP (1): ID payload
       next-payload : 8
                 : 1
       type
       protocol
                   : 17
                   : 500
       port
       length
                    : 8
*Mar 2 00:41:18.321: ISAKMP (1): Total payload length: 12
*Mar 2 00:41:18.321: CryptoEngine0: generate hmac context for conn id 1
*Mar 2 00:41:18.321: ISAKMP (0:1): sending packet to 200.1.1.1 (I) MM_KEY_EXCH
*Mar 2 00:41:18.361: ISAKMP (0:1): received packet from 200.1.1.1 (I) MM_KEY_EXCH
*Mar 2 00:41:18.361: ISAKMP (0:1): processing ID payload. message ID = 0
*Mar 2 00:41:18.361: ISAKMP (0:1): processing HASH payload. message ID = 0
*Mar
     2 00:41:18.361: CryptoEngine0: generate hmac context for conn id 1
!--- Peer is authenticated. *Mar 2 00:41:18.361: ISAKMP (0:1): SA has been authenticated with
200.1.1.1
!--- Begins quick mode exchange. *Mar 2 00:41:18.361: ISAKMP (0:1): beginning Quick Mode
exchange, M-ID of -2078851837
*Mar 2 00:41:18.365: CryptoEngine0: generate hmac context for conn id 1
*Mar 2 00:41:18.365: ISAKMP (0:1): sending packet to 200.1.1.1 (I) QM_IDLE
*Mar 2 00:41:18.365: CryptoEngine0: clear dh number for conn id 1
```

```
*Mar 2 00:41:18.681: ISAKMP (0:1): received packet from 200.1.1.1 (I) QM_IDLE
*Mar 2 00:41:18.681: CryptoEngine0: generate hmac context for conn id 1
*Mar 2 00:41:18.685: ISAKMP (0:1): processing HASH payload. message ID = -2078851837
*Mar 2 00:41:18.685: ISAKMP (0:1): processing SA payload. message ID = -2078851837
!--- Negotiates IPSec SA. *Mar 2 00:41:18.685: ISAKMP (0:1): Checking IPSec proposal 1
*Mar 2 00:41:18.685: ISAKMP: transform 1, ESP_DES
*Mar 2 00:41:18.685: ISAKMP: attributes in transform:
*Mar 2 00:41:18.685: ISAKMP:
                               encaps is 1
                                SA life type in seconds
*Mar 2 00:41:18.685: ISAKMP:
*Mar 2 00:41:18.685: ISAKMP: SA life duration (basic) of 3600
                               SA life type in kilobytes
SA life duration (VPI) of 0x0 0x46 0x50 0x0
authenticator is HMAC-MD5
*Mar 2 00:41:18.685: ISAKMP:
*Mar 2 00:41:18.685: ISAKMP:
*Mar 2 00:41:18.685: ISAKMP:
*Mar 2 00:41:18.685: validate proposal 0
*Mar 2 00:41:18.685: ISAKMP (0:1): atts are acceptable.
*Mar 2 00:41:18.685: IPSEC(validate_proposal_request): proposal part #1,
 (key eng. msg.) INBOUND local= 100.1.1.1, remote= 200.1.1.1,
   local_proxy= 150.0.0.1/255.255.255.255/47/0 (type=1),
   remote_proxy= 150.0.0.2/255.255.255.255/47/0 (type=1),
   protocol= ESP, transform= esp-des esp-md5-hmac ,
   lifedur= 0s and 0kb,
   spi= 0x0(0), conn_id= 0, keysize= 0, flags= 0x4
*Mar 2 00:41:18.689: validate proposal request 0
*Mar 2 00:41:18.689: ISAKMP (0:1): processing NONCE payload. message ID = -2078851837
*Mar 2 00:41:18.689: ISAKMP (0:1): processing ID payload. message ID = -2078851837
*Mar 2 00:41:18.689: ISAKMP (0:1): processing ID payload. message ID = -2078851837
*Mar 2 00:41:18.689: CryptoEngine0: generate hmac context for conn id 1
*Mar 2 00:41:18.689: ipsec allocate flow 0
*Mar 2 00:41:18.689: ipsec allocate flow 0
!--- IPSec SAs are generated for inbound and outbound traffic. *Mar 2 00:41:18.693: ISAKMP
(0:1): Creating IPSec SAs
*Mar 2 00:41:18.693:
                             inbound SA from 200.1.1.1 to 100.1.1.1
       (proxy 150.0.0.2 to 150.0.0.1)
*Mar 2 00:41:18.693: has spi 0x9AAD0079 and conn_id 2000 and flags 4
                            lifetime of 3600 seconds
*Mar 2 00:41:18.693:
                            lifetime of 4608000 kilobytes
*Mar 2 00:41:18.693:
*Mar 2 00:41:18.693:
                            outbound SA from 100.1.1.1 to 200.1.1.1
                                                                                 (proxy
150.0.0.1
    to 150.0.0.2
                      )
*Mar 2 00:41:18.693:
                            has spi -1609905338 and conn_id 2001 and flags C
*Mar 2 00:41:18.693:
                            lifetime of 3600 seconds
                            lifetime of 4608000 kilobytes
*Mar 2 00:41:18,693:
*Mar 2 00:41:18.697: ISAKMP (0:1): sending packet to 200.1.1.1 (I) QM_IDLE
*Mar
     2 00:41:18.697: ISAKMP (0:1): deleting node -2078851837 error FALSE reason ""
*Mar 2 00:41:18.697: IPSEC(key_engine): got a queue event...
*Mar 2 00:41:18.697: IPSEC(initialize_sas): ,
  (key eng. msg.) INBOUND local= 100.1.1.1, remote= 200.1.1.1,
   local_proxy= 150.0.0.1/0.0.0.0/47/0 (type=1),
   remote_proxy= 150.0.0.2/0.0.0.0/47/0 (type=1),
   protocol= ESP, transform= esp-des esp-md5-hmac ,
    lifedur= 3600s and 4608000kb,
    spi= 0x9AAD0079(2595029113), conn_id= 2000, keysize= 0, flags= 0x4
*Mar 2 00:41:18.697: IPSEC(initialize_sas): ,
  (key eng. msg.) OUTBOUND local= 100.1.1.1, remote= 200.1.1.1,
    local_proxy= 150.0.0.1/0.0.0.0/47/0 (type=1),
   remote_proxy= 150.0.0.2/0.0.0.0/47/0 (type=1),
    protocol= ESP, transform= esp-des esp-md5-hmac ,
    lifedur= 3600s and 4608000kb,
    spi= 0xA00ACB46(2685061958), conn_id= 2001, keysize= 0, flags= 0xC
*Mar 2 00:41:18.697: IPSEC(create_sa): sa created,
  (sa) sa_dest= 100.1.1.1, sa_prot= 50,
   sa_spi= 0x9AAD0079(2595029113),
    sa_trans= esp-des esp-md5-hmac , sa_conn_id= 2000
*Mar 2 00:41:18.701: IPSEC(create_sa): sa created,
```

```
(sa) sa_dest= 200.1.1.1, sa_prot= 50,
    sa_spi= 0xA00ACB46(2685061958),
    sa_trans= esp-des esp-md5-hmac , sa_conn_id= 2001
```

Router1#

#### <u>라우터 2</u>

Router2#show debug

Cryptographic Subsystem: Crypto ISAKMP debugging is on Crypto Engine debugging is on Crypto IPSEC debugging is on Router2# !--- IKE processing begins here. \*Mar 2 00:30:26.093: ISAKMP (0:0): received packet from 100.1.1.1 (N) NEW SA \*Mar 2 00:30:26.093: ISAKMP: local port 500, remote port 500 \*Mar 2 00:30:26.093: ISAKMP (0:1): processing SA payload. message ID = 0 \*Mar 2 00:30:26.093: ISAKMP (0:1): found peer pre-shared key matching 100.1.1.1 !--- IKE SAS are negotiated. \*Mar 2 00:30:26.093: ISAKMP (0:1): Checking ISAKMP transform 1 against priority 10 policy \*Mar 2 00:30:26.093: ISAKMP: encryption DES-CBC \*Mar 2 00:30:26.093: ISAKMP: hash SHA \*Mar 2 00:30:26.093: ISAKMP: default group 2 \*Mar 2 00:30:26.093: ISAKMP: auth pre-share \*Mar 2 00:30:26.093: ISAKMP: life type in seconds life duration (basic) of 3600 \*Mar 2 00:30:26.093: ISAKMP: \*Mar 2 00:30:26.093: ISAKMP (0:1): atts are acceptable. Next payload is 0 \*Mar 2 00:30:26.097: CryptoEngine0: generate alg parameter \*Mar 2 00:30:26.229: CRYPTO\_ENGINE: Dh phase 1 status: 0 \*Mar 2 00:30:26.229: CRYPTO\_ENGINE: Dh phase 1 status: 0 \*Mar 2 00:30:26.229: ISAKMP (0:1): SA is doing pre-shared key authentication using id type ID\_IPV4\_ ADDR \*Mar 2 00:30:26.229: ISAKMP (0:1): sending packet to 100.1.1.1 (R) MM\_SA\_SETUP \*Mar 2 00:30:26.417: ISAKMP (0:1): received packet from 100.1.1.1 (R) MM\_SA\_SETUP \*Mar 2 00:30:26.417: ISAKMP (0:1): processing KE payload. message ID = 0 \*Mar 2 00:30:26.417: CryptoEngine0: generate alg parameter \*Mar 2 00:30:26.589: ISAKMP (0:1): processing NONCE payload. message ID = 0 \*Mar 2 00:30:26.589: ISAKMP (0:1): found peer pre-shared key matching 100.1.1.1 \*Mar 2 00:30:26.593: CryptoEngine0: create ISAKMP SKEYID for conn id 1 \*Mar 2 00:30:26.593: ISAKMP (0:1): SKEYID state generated \*Mar 2 00:30:26.593: ISAKMP (0:1): processing vendor id payload \*Mar 2 00:30:26.593: ISAKMP (0:1): speaking to another IOS box! \*Mar 2 00:30:26.593: ISAKMP (0:1): sending packet to 100.1.1.1 (R) MM\_KEY\_EXCH \*Mar 2 00:30:26.813: ISAKMP (0:1): received packet from 100.1.1.1 (R) MM\_KEY\_EXCH \*Mar 2 00:30:26.817: ISAKMP (0:1): processing ID payload. message ID = 0 2 00:30:26.817: ISAKMP (0:1): processing HASH payload. message ID = 0 \*Mar \*Mar 2 00:30:26.817: CryptoEngine0: generate hmac context for conn id 1 !--- Peer is authenticated. \*Mar 2 00:30:26.817: ISAKMP (0:1): SA has been authenticated with 100.1.1.1 \*Mar 2 00:30:26.817: ISAKMP (1): ID payload next-payload : 8 : 1 type : 17 protocol port : 500 : 8 length \*Mar 2 00:30:26.817: ISAKMP (1): Total payload length: 12 \*Mar 2 00:30:26.817: CryptoEngine0: generate hmac context for conn id 1

```
*Mar 2 00:30:26.817: CryptoEngine0: clear dh number for conn id 1
*Mar 2 00:30:26.821: ISAKMP (0:1): sending packet to 100.1.1.1 (R) QM_IDLE
*Mar 2 00:30:26.869: ISAKMP (0:1): received packet from 100.1.1.1 (R) QM_IDLE
*Mar 2 00:30:26.869: CryptoEngine0: generate hmac context for conn id 1
*Mar 2 00:30:26.869: ISAKMP (0:1): processing HASH payload. message ID = -2078851837
*Mar 2 00:30:26.873: ISAKMP (0:1): processing SA payload. message ID = -2078851837
!--- IPSec SAs are negotiated. *Mar 2 00:30:26.873: ISAKMP (0:1): Checking IPSec proposal 1
*Mar 2 00:30:26.873: ISAKMP: transform 1, ESP_DES
*Mar 2 00:30:26.873: ISAKMP: attributes in transform:
*Mar 2 00:30:26.873: ISAKMP:
                               encaps is 1
*Mar 2 00:30:26.873: ISAKMP:
                                SA life type in seconds
*Mar 2 00:30:26.873: ISAKMP:
                                SA life duration (basic) of 3600
*Mar 2 00:30:26.873: ISAKMP:
                                SA life type in kilobytes
                                SA life duration (VPI) of 0x0 0x46 0x50 0x0
*Mar 2 00:30:26.873: ISAKMP:
*Mar
     2 00:30:26.873: ISAKMP:
                                 authenticator is HMAC-MD5
*Mar 2 00:30:26.873: validate proposal 0
*Mar 2 00:30:26.873: ISAKMP (0:1): atts are acceptable.
*Mar 2 00:30:26.873: IPSEC(validate_proposal_request): proposal part #1,
  (key eng. msg.) INBOUND local= 200.1.1.1, remote= 100.1.1.1,
   local_proxy= 150.0.0.2/255.255.255.255/47/0 (type=1),
   remote_proxy= 150.0.0.1/255.255.255.255/47/0 (type=1),
   protocol= ESP, transform= esp-des esp-md5-hmac ,
   lifedur= 0s and 0kb,
   spi= 0x0(0), conn_id= 0, keysize= 0, flags= 0x4
*Mar 2 00:30:26.873: validate proposal request 0
*Mar 2 00:30:26.877: ISAKMP (0:1): processing NONCE payload. message ID = -2078851837
*Mar 2 00:30:26.877: ISAKMP (0:1): processing ID payload. message ID = -2078851837
*Mar 2 00:30:26.877: ISAKMP (0:1): processing ID payload. message ID = -2078851837
     2 00:30:26.877: ISAKMP (0:1): asking for 1 spis from ipsec
*Mar
*Mar 2 00:30:26.877: IPSEC(key_engine): got a queue event...
*Mar 2 00:30:26.877: IPSEC(spi_response): getting spi 2685061958 for SA
                           to 100.1.1.1
      from 200.1.1.1
                                           for prot 3
*Mar 2 00:30:26.877: ISAKMP: received ke message (2/1)
*Mar 2 00:30:27.129: CryptoEngine0: generate hmac context for conn id 1
*Mar 2 00:30:27.129: ISAKMP (0:1): sending packet to 100.1.1.1 (R) QM_IDLE
*Mar 2 00:30:27.185: ISAKMP (0:1): received packet from 100.1.1.1 (R) QM_IDLE
     2 00:30:27.189: CryptoEngine0: generate hmac context for conn id 1
*Mar
*Mar 2 00:30:27.189: ipsec allocate flow 0
*Mar 2 00:30:27.189: ipsec allocate flow 0
!--- IPSec SAs are generated for inbound and outbound traffic. *Mar 2 00:30:27.193: ISAKMP
(0:1): Creating IPSec SAs
*Mar 2 00:30:27.193:
                             inbound SA from 100.1.1.1 to 200.1.1.1
       (proxy 150.0.0.1 to 150.0.0.2)
*Mar 2 00:30:27.193: has spi 0xA00ACB46 and conn_id 2000 and flags 4
*Mar 2 00:30:27.193:
                            lifetime of 3600 seconds
*Mar 2 00:30:27.193:
                            lifetime of 4608000 kilobytes
*Mar 2 00:30:27.193:
                            outbound SA from 200.1.1.1
                                                            to 100.1.1.1
                                                                                 (proxy
150.0.0.2
    to 150.0.0.1
                    )
*Mar 2 00:30:27.193:
                            has spi -1699938183 and conn_id 2001 and flags C
*Mar 2 00:30:27.193:
                             lifetime of 3600 seconds
*Mar 2 00:30:27.193:
                            lifetime of 4608000 kilobytes
*Mar 2 00:30:27.193: ISAKMP (0:1): deleting node -2078851837 error FALSE reason "quick mode
done (a
wait()"
*Mar 2 00:30:27.193: IPSEC(key_engine): got a queue event...
*Mar 2 00:30:27.193: IPSEC(initialize_sas): ,
  (key eng. msg.) INBOUND local= 200.1.1.1, remote= 100.1.1.1,
   local_proxy= 150.0.0.2/0.0.0.0/47/0 (type=1),
   remote_proxy= 150.0.0.1/0.0.0.0/47/0 (type=1),
   protocol= ESP, transform= esp-des esp-md5-hmac ,
   lifedur= 3600s and 4608000kb,
   spi= 0xA00ACB46(2685061958), conn_id= 2000, keysize= 0, flags= 0x4
*Mar 2 00:30:27.197: IPSEC(initialize_sas): ,
```

(key eng. msg.) OUTBOUND local= 200.1.1.1, remote= 100.1.1.1, local\_proxy= 150.0.0.2/0.0.0/47/0 (type=1), remote\_proxy= 150.0.0.1/0.0.0/47/0 (type=1), protocol= ESP, transform= esp-des esp-md5-hmac , lifedur= 3600s and 4608000kb, spi= 0x9AAD0079(2595029113), conn\_id= 2001, keysize= 0, flags= 0xC \*Mar 2 00:30:27.197: IPSEC(create\_sa): sa created, (sa) sa\_dest= 200.1.1.1, sa\_prot= 50, sa\_spi= 0xA00ACB46(2685061958), sa\_trans= esp-des esp-md5-hmac , sa\_conn\_id= 2000 \*Mar 2 00:30:27.197: IPSEC(create\_sa): sa created, (sa) sa\_dest= 100.1.1.1, sa\_prot= 50, sa\_spi= 0x9AAD0079(2595029113), sa\_trans= esp-des esp-md5-hmac , sa\_conn\_id= 2001

Router2#

# <u>관련 정보</u>

- GRE 기술 지원 페이지
- <u>IP 보안(IPSec) 기술 지원 페이지</u>
- <u>Technical Support Cisco Systems</u>